# PANDUAN AKTIFASI JAVASCRIPT DAN FLASH PLAYER

Iash player dan Javascript yang tidak diaktifkan akan mengakibatkan website yang
 kita buka tidak muncul maksimal, seperti contoh tidak muculnya tombol **PILIH FILE** pada aplikasi SIKMB.

#### A. Mengaktifkan Javascript

#### 1. Klik Pada sudut kanan di browser "GOOGLE CHROME"

| - $ ightarrow$ X 🛈 Tidak ama | n   192.168.200.7                                                                                     | ☆                                    | • |
|------------------------------|----------------------------------------------------------------------------------------------------|--------------------------------------|---|
|                              | BPRAAM<br>SISTEM INFORMASI KELUAR MASUK BARANG                                                        | 11 Januari 2018<br>donesia   English |   |
|                              | HOME DAFTAR PERIJINAN LAYANAN DOWNLOAD F.A.Q PENCARIAN TENT.                                          | ANG KAMI                             | Ł |
|                              | Selamat Datang di<br>Sistem Informasi Keluar Masuk Barang<br>Lihat Panduan Kami pada<br>Menu Download | 269                                  |   |
|                              | HOME DAFTAR PERIJINAN LAYANAN DOWNLOAD F.A.Q PENCARIAN TENTANG KAMI Login                             | Cancel                               |   |
|                              | STATUS PERMOHONAN DAFTAR PERIJINAN DAFTAR LARTAS REGISTR                                              | MASI BARU                            |   |
|                              |                                                                                                    |                                      | ĸ |

2. Klik "SETTING" maka akan muncul seperti gambar di bawah ini.

| $\leftarrow$ $\rightarrow$ C $\bigcirc$ Chrome   chrome://settings |                                                                                                    |                                     | ☆ 0 |   |
|--------------------------------------------------------------------|----------------------------------------------------------------------------------------------------|-------------------------------------|-----|---|
| ≡ Setelan                                                          | Q Telusuri setelan                                                                                                    |                                     |     |   |
|                                                                    | Orang                                                                                                    |                                     |     | ^ |
|                                                                    | Orang 1                                                                                                    | MASUK KE CHROME                     |     |   |
|                                                                    | Login untuk mendapatkan bookmark, riwayat, sandi, dan setelan lain di s<br>otomatis login ke layanan Google. Pelajari lebih lanjut | emua perangkat Anda. Anda juga akan |     |   |
|                                                                    | Kelola orang lain                                                                                                    | •                                   |     |   |
|                                                                    | Impor bookmark dan setelan                                                                                                    | •                                   |     |   |
|                                                                    | Tampilan                                                                                                    |                                     |     |   |
|                                                                    | Tema<br>Buka Toko Web Chrome                                                                                                    | Z                                   |     |   |
|                                                                    | Tampilkan tombol beranda<br>Dinonaktifkan                                                                                          |                                     |     |   |
|                                                                    | Tampilkan kolom bookmark.                                                                                                    |                                     |     |   |
|                                                                    | Ukuran font                                                                                                    | Sedang (Disarankan) 👻               |     |   |
|                                                                    | Sesuaikan font                                                                                                    | <u>+</u>                            |     | Ŧ |

3. Scrol ke bawah kemudian klik "LANJUTAN".

| $\leftrightarrow$ $\rightarrow$ C $\odot$ Chrome   chrome://settings |                                                                   |          | \$<br>0 |
|----------------------------------------------------------------------|-------------------------------------------------------------------|----------|---------|
| ≡ Setelan                                                            | Q.  Telusuri setelan                                              |          |         |
|                                                                      | Sesuaikan font                                                    | •        | •       |
|                                                                      | Perkecil/perbesar laman                                           | 100% -   |         |
|                                                                      | Mesin telusur                                                     |          |         |
|                                                                      | Mesin telusur yang digunakan di kolom URL                         | Google 👻 |         |
|                                                                      | Kelola mesin telusur                                              | •        |         |
|                                                                      | Browser default                                                   |          |         |
|                                                                      | Google Chrome adalah browser default Anda                         |          |         |
|                                                                      | Saat memulai                                                      |          |         |
|                                                                      | Kelola di halaman awal<br>Pulihkan tab atau buka halaman tertentu | •        |         |
|                                                                      | Lanjutan 👻                                                        |          |         |

#### 4. Kemudian klik **"SETELAN KONTEN".**

| $\leftarrow$ $\rightarrow$ C Schrome   chrome://settings |                                                                                                    |   | ŕ | r 0 |
|----------------------------------------------------------|----------------------------------------------------------------------------------------------------|---|---|-----|
| ≡ Setelan                                                | Q Telusuri setelan                                                                                                    |   |   |     |
|                                                          | Mengirim sebagian informasi sistem dan konten halaman secara otomatis ke Google untuk<br>membantu mendeteksi aplikasi dan situs berbahaya                      |   |   | •   |
|                                                          | Lindungi perangkat dan diri Anda dari situs berbahaya                                                                                                    |   |   |     |
|                                                          | Kirim statistik penggunaan dan laporan kerusakan ke Google secara otomatis                                                                                     |   |   |     |
|                                                          | Kirim permintaan "Jangan Lacak" bersama dengan traffic akses internet                                                                                          |   |   |     |
|                                                          | Gunakan layanan web untuk membantu mengoreksi kesalahan ejaan<br>Pemeriksa ejaan yang lebih cerdas dengan mengirimkan apa yang Anda ketik di browser ke Google |   |   |     |
|                                                          | Kelola sertifikat<br>Mengelola sertifikat dan setelan HTTPS/SSL                                                                                                | Z |   |     |
|                                                          | Setelan konten<br>Kontrol informasi yang dapat digunakan situs dan konten yang dapat ditampilkan kepada Anda                                                   | • |   |     |
|                                                          | Hapus data browsing<br>Hapus riwayat, cookie, cache, dan lainnya                                                                                               | • |   |     |
|                                                          | Sandi dan formulir                                                                                                    |   |   |     |
|                                                          | Setelan Isi-otomatis<br>Aktifkan IsiOtomatis untuk mengisi formulir dengan sekali klik                                                                         | • |   |     |

5. Setelah di klik KONTEN SETTING akan muncul seperti gambar dibawah ini dan kemudian klik **"JAVASCRIPT"**.

| $\leftarrow$ $\rightarrow$ C $\bigcirc$ Chrome   chrome://settings/content | t                                                         |   | \$<br>0 |
|----------------------------------------------------------------------------|-----------------------------------------------------------|---|---------|
| ≡ Setelan                                                                  | Q. Telusuri setelan                                       |   |         |
|                                                                            | ← Setelan konten                                          | 0 | -       |
|                                                                            | Cookie<br>Izinkan situs menyimpan dan membaca data cookie | • | l       |
|                                                                            | Lokasi     Tanyakan sebelum mengakses                     | • | l       |
|                                                                            | Kamera<br>Tanyakan sebelum mengakses                      | • | l       |
|                                                                            | Mikrofon<br>Tanyakan sebelum mengakses                    | , | ł       |
|                                                                            | Notifikasi<br>Tanyakan sebelum mengirim                   | , |         |
|                                                                            | <> Javascript<br>Diizinkan                                | • |         |
|                                                                            | Flash<br>Tanyakan terlebih dahulu                         | • |         |
|                                                                            | Gambar<br>Tampilkan semua                                 | • |         |

6. Kemudian pastikan status javascript diizinkan dan untuk memastikan bahwa SIKMB tetap diizinkan untuk mengaktifkan javascriptnya klik "**TAMBAHKAN**" pada kolom diizinkan.

| $\leftarrow$ $\rightarrow$ C $\bigcirc$ Chrome   chrome://settings/content | nt/javascript                    |           |   | ☆               |
|----------------------------------------------------------------------------|----------------------------------|-----------|---|-----------------|
| ≡ Setelan                                                                  | Q, Telusuri setelan              |           |   |                 |
|                                                                            | ← Javascript                     |           |   |                 |
|                                                                            | Diizinkan (disarankan)           |           | - | Pastikan muncul |
|                                                                            | Blokir                           | TAMBAHKAN |   | seperti gambar  |
|                                                                            | Tidak ada situs yang ditambahkan |           |   |                 |
|                                                                            | Izinkan                          | TAMBAHKAN |   | KLIK            |
|                                                                            | Tidak ada situs yang ditambahkan |           | L |                 |
|                                                                            |                                  |           |   |                 |
|                                                                            |                                  |           |   |                 |
|                                                                            |                                  |           |   |                 |
|                                                                            |                                  |           |   |                 |
|                                                                            |                                  |           |   |                 |

7. Input url SIKMB = <u>ftzbbk.bpbatam.go.id.</u> kemudian klik **"TAMBAHKAN".** 

| ← Javascript<br>Diizinkan (disiarankan) |                  |  |
|-----------------------------------------|------------------|--|
| alisair<br>Taribahkan situs             | TAMBAHKAN<br>×   |  |
| tzinkan<br>[+]example.com<br>Title      | Input ur         |  |
|                                         | BATAL VUHLASE ON |  |

8. Javascript berhasil di aktifkan.

## B. Mengaktifkan Flash Player

### 1. Klik Pada sudut kanan di browser "GOOGLE CHROME"

| → X ③ Tidak aman | 192.168.200.7                                                                                         |                                                    | * • |
|------------------|----------------------------------------------------------------------------------------------------|----------------------------------------------------|-----|
|                  | BPRATAM<br>SITEKING SITEKING BARANG                                                                   | Kamis, 11 Januari 2018<br>Bahasa Indonesia English | × 1 |
|                  | HOME DAFTAR PERIJINAN LAYANAN DOWNLOAD F.A.Q PENCAR                                                   | RIAN TENTANG KAMI                                  |     |
|                  | Selamat Datang di<br>Sistem Informasi Keluar Masuk Barang<br>Lihat Panduan Kami pada<br>Menu Download | LOGIN<br>Username<br>Password<br>35259             |     |
|                  | NONE DAFTAR PERIJINAN LAYANAN DOWNLOAD F.A.Q PENCARIAN TENTANG KAMI                                   | Login Cancel                                       |     |
|                  | STATUS PERMOHONAN DAFTAR PERIJINAN DAFTAR LARTAS                                                      | REGISTRASI BARU                                    |     |

2. Klik **"SETTING"** maka akan muncul seperti gambar di bawah ini.

| $\leftarrow$ $\rightarrow$ C $\odot$ Chrome   chrome://settings |                                                                                                    |                                    | ☆ | 0 |
|-----------------------------------------------------------------|----------------------------------------------------------------------------------------------------|------------------------------------|---|---|
| ≡ Setelan                                                       | Q Telusuri setelan                                                                                                    |                                    |   |   |
|                                                                 | Orang                                                                                                    |                                    |   | ^ |
|                                                                 | Orang 1                                                                                                    | MASUK KE CHROME                    |   |   |
|                                                                 | Login untuk mendapatkan bookmark, riwayat, sandi, dan setelan lain di se<br>otomatis login ke layanan Google. Pelajari lebih lanjut | mua perangkat Anda. Anda juga akan |   |   |
|                                                                 | Kelola orang lain                                                                                                    | *                                  |   |   |
|                                                                 | Impor bookmark dan setelan                                                                                                    | <b>&gt;</b>                        |   |   |
|                                                                 | Tampilan                                                                                                    |                                    |   | 1 |
|                                                                 | Tema<br>Buka Toko Web Chrome                                                                                                    | Z                                  |   |   |
|                                                                 | Tampilkan tombol beranda<br>Dinonaktifkan                                                                                           |                                    |   |   |
|                                                                 | Tampilkan kolom bookmark.                                                                                                    |                                    |   |   |
|                                                                 | Ukuran font                                                                                                    | Sedang (Disarankan) 👻              |   |   |
|                                                                 | Sesuaikan font                                                                                                    | •                                  |   |   |

3. Scrol ke bawah kemudian klik "LANJUTAN".

| $\leftrightarrow$ $\rightarrow$ C $\odot$ Chrome   chrome://settings |                                                                   |          | ☆ | 0 |
|----------------------------------------------------------------------|-------------------------------------------------------------------|----------|---|---|
| ≡ Setelan                                                            | Q.  Telusuri setelan                                              |          |   |   |
|                                                                      | Sesuaikan font                                                    | •        |   | • |
|                                                                      | Perkecil/perbesar laman                                           | 100% -   |   |   |
|                                                                      | Mesin telusur                                                     |          |   |   |
|                                                                      | Mesin telusur yang digunakan di kolom URL                         | Google 👻 |   |   |
|                                                                      | Kelola mesin telusur                                              | •        |   |   |
|                                                                      | Browser default                                                   |          |   |   |
|                                                                      | Google Chrome adalah browser default Anda                         |          |   |   |
|                                                                      | Saat memulai                                                      |          |   |   |
|                                                                      | Kelola di halaman awal<br>Pulihkan tab atau buka halaman tertentu | •        |   |   |
|                                                                      | Lanjutan 👻                                                        |          |   |   |

#### 4. Kemudian klik **"SETELAN KONTEN".**

| $\leftarrow$ $\rightarrow$ C Schrome   chrome://settings |                                                                                                    |   | ŕ | r 0 |
|----------------------------------------------------------|----------------------------------------------------------------------------------------------------|---|---|-----|
| ≡ Setelan                                                | Q Telusuri setelan                                                                                                    |   |   |     |
|                                                          | Mengirim sebagian informasi sistem dan konten halaman secara otomatis ke Google untuk<br>membantu mendeteksi aplikasi dan situs berbahaya                      |   |   | •   |
|                                                          | Lindungi perangkat dan diri Anda dari situs berbahaya                                                                                                    |   |   |     |
|                                                          | Kirim statistik penggunaan dan laporan kerusakan ke Google secara otomatis                                                                                     |   |   |     |
|                                                          | Kirim permintaan "Jangan Lacak" bersama dengan traffic akses internet                                                                                          |   |   |     |
|                                                          | Gunakan layanan web untuk membantu mengoreksi kesalahan ejaan<br>Pemeriksa ejaan yang lebih cerdas dengan mengirimkan apa yang Anda ketik di browser ke Google |   |   |     |
|                                                          | Kelola sertifikat<br>Mengelola sertifikat dan setelan HTTPS/SSL                                                                                                | Z |   |     |
|                                                          | Setelan konten<br>Kontrol informasi yang dapat digunakan situs dan konten yang dapat ditampilkan kepada Anda                                                   | • |   |     |
|                                                          | Hapus data browsing<br>Hapus riwayat, cookie, cache, dan lainnya                                                                                               | • |   |     |
|                                                          | Sandi dan formulir                                                                                                    |   |   |     |
|                                                          | Setelan Isi-otomatis<br>Aktifkan IsiOtomatis untuk mengisi formulir dengan sekali klik                                                                         | • |   |     |

5. Setelah di klik KONTEN SETTING akan muncul seperti gambar dibawah ini dan kemudian klik **"FLASH"**.

| igstarrow igstarrow igstarro | ıt                                                        | ☆ 🗿 |
|----------------------------------------------------------------------------------------------------|-----------------------------------------------------------|-----|
| ≡ Setelan                                                                                                    | Q Telusuri setelan                                        |     |
|                                                                                                    | ← Setelan konten                                          | 0   |
|                                                                                                    | Cookie<br>Izinkan situs menyimpan dan membaca data cookie | •   |
|                                                                                                    | Lokasi     Tanyakan sebelum mengakses                     | •   |
|                                                                                                    | Kamera<br>■ Tanyakan sebelum mengakses                    | •   |
|                                                                                                    | Mikrofon<br>Tanyakan sebelum mengakses                    | •   |
|                                                                                                    | Notifikasi<br>Tanyakan sebelum mengirim                   | •   |
|                                                                                                    | <≻ Javascript<br>Diizinkan                                | •   |
|                                                                                                    | ★ Flash<br>Tanyakan terlebih dahulu                       |     |
|                                                                                                    | Gambar<br>Tampilkan semua                                 | •   |

6. Kemudian pastikan status javascript diizinkan dan untuk memastikan bahwa SIKMB tetap diizinkan untuk mengaktifkan javascriptnya klik "**TAMBAHKAN**" pada kolom diizinkan.

| ← → C S Chrome   chrome://settings/content/flash |                                  |           |     | ☆ 💿          |
|--------------------------------------------------|----------------------------------|-----------|-----|--------------|
| ≡ Setelan                                        | Q, Telusuri setelan              |           |     |              |
|                                                  | ← Flash                          |           |     |              |
|                                                  | Izinkan situs menjalankan Flash  | - 4       | Pas | tikan muncul |
|                                                  | Tanyakan terlebih dahulu         | •         | sep | erti gambar  |
|                                                  | Blokir                           | TAMBAHKAN |     |              |
|                                                  | Tidak ada situs yang ditambahkan |           |     |              |
|                                                  | Izinkan                          | тамванкан |     |              |
|                                                  | Tidak ada situs yang ditambahkan | × ×       |     |              |
|                                                  |                                  |           |     |              |
|                                                  |                                  |           |     |              |
|                                                  |                                  |           |     |              |
|                                                  |                                  |           |     |              |

7. Input url SIKMB = <u>ftzbbk.bpbatam.go.id.</u> kemudian klik **"TAMBAHKAN".** 

| ← ⇒ C • Chrome   chrome://settings/content/javascript ☆ |                                                        |                 |  |
|---------------------------------------------------------|--------------------------------------------------------|-----------------|--|
| ≡ Setelan                                               |                                                        |                 |  |
|                                                         | ← Javascript<br>Ditrinkan (disarankan)                 | -               |  |
|                                                         | Tan Tambahkan situs<br>tensam <mark>Esan</mark><br>Tan | × Input url     |  |
|                                                         |                                                        | BATAL TAMBAHKAN |  |

8. Flash Player berhasil di aktifkan.